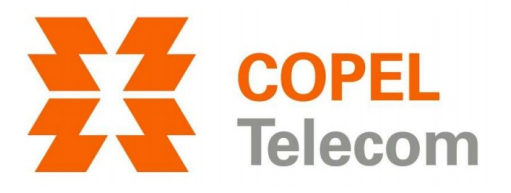

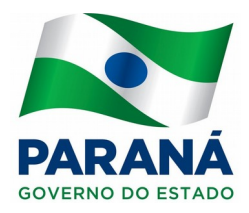

## CONFIGURAÇÃO DO NOME (SSID) E SENHA DA REDE SEM FIO ONT HUAWEI HG8245H

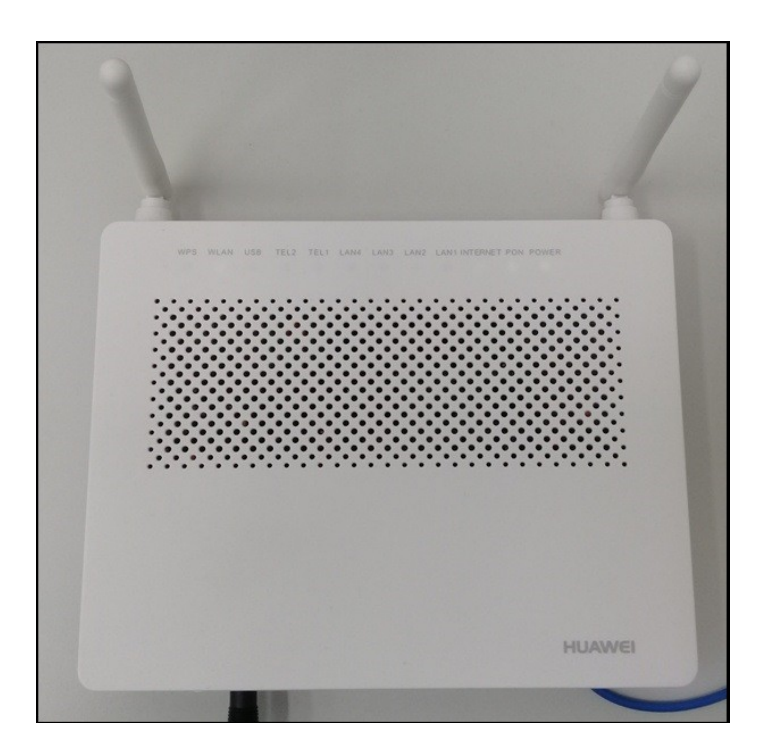

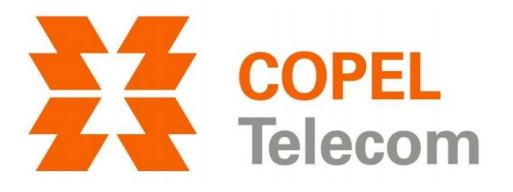

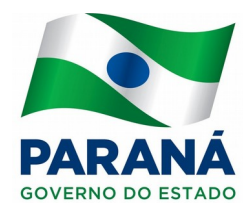

# Acessar a página de configuração da ONT

1. Abra o seu navegador de Internet (Google Chrome, Mozilla Firefox, Internet Explorer ou etc).

2. Na barra de endereços, digite o endereço da ONT – *192.168.100.1* e tecle *Enter*.

3. Serão solicitados usuário e senha. Preencha os campos conforme abaixo e clique no botão *Login*. *Account: root* 

Password: admin

| 192.168.100.1                                                           |
|-------------------------------------------------------------------------|
|                                                                         |
|                                                                         |
|                                                                         |
|                                                                         |
|                                                                         |
| See HG8245H                                                             |
| HUAWEI                                                                  |
| Account: root                                                           |
| Password :                                                              |
| Copyright © Huawei Technologies Co., Ltd 2009-2017. All rights reserved |
|                                                                         |

## 4. Clique em WLAN.

| 🗅 HG8245H 🛛 🗙                                               |                       |                                                                     |                     |           |        |              |            |                 |                                                              |
|-------------------------------------------------------------|-----------------------|---------------------------------------------------------------------|---------------------|-----------|--------|--------------|------------|-----------------|--------------------------------------------------------------|
| $\leftrightarrow$ $\rightarrow$ $\mathbf{C}$ (i) Não seguro | 192.168.100.1/index   | asp                                                                 |                     |           |        |              |            |                 |                                                              |
|                                                             | HUAWEI                | HG82<br>Status V                                                    | 2 <b>4</b> .<br>van | 5H<br>LAN | IPv6   | WLAN         | Security   | Forward Rules   | Network Applicat                                             |
|                                                             | Reboot                |                                                                     | 5                   | System    | Tools  | > Modify     | Login Pass | word            |                                                              |
|                                                             | Configuration File    |                                                                     |                     |           |        |              |            |                 |                                                              |
|                                                             |                       | On this page, you can change the password of the current login user |                     |           |        |              |            |                 |                                                              |
|                                                             | Maintenance           |                                                                     |                     |           |        |              |            |                 |                                                              |
|                                                             | User Log              |                                                                     |                     | User      | · Name | assworu<br>E | root       | iun one. Change | t mineulately.                                               |
|                                                             | Firewall Log          |                                                                     |                     | Old       | Passw  | ord:         |            |                 | 2.The password                                               |
|                                                             | One-Click Diagnosis   |                                                                     |                     | New       | Passv  | vord:        |            |                 | <ul> <li>Digit, uppercas</li> <li>Special charact</li> </ul> |
|                                                             | ONT Authentication    |                                                                     |                     | Cont      | irm Pa | assword:     |            |                 | 3.The password                                               |
|                                                             | Advanced Power Man    | agement                                                             |                     |           |        |              |            | Apply Cancel    |                                                              |
|                                                             | Modify Login Passwor  | rd                                                                  |                     |           |        |              |            | Apply Calicer   | _                                                            |
|                                                             | Indicator Status Mana | gement                                                              |                     |           |        |              |            |                 |                                                              |
|                                                             | Open Source Software  | e Notice                                                            | I,                  |           |        |              |            |                 |                                                              |

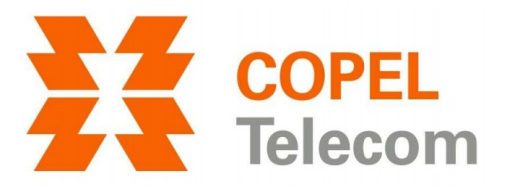

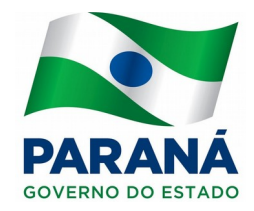

### Alterar o nome (SSID) e senha da rede wireless

5. Agora, no campo *SSID Name* apague o nome da rede e digite o de sua preferência. Caso queira alterar apenas o nome, basta clicar em *Apply* para salvar a alteração.

6. Para alterar a senha, apague o conteúdo do campo *WPA PreSharedKey*, digite a senha de sua preferência e clique em *Apply* para salvar ambas as alterações (nome da rede, senha e/ou nome da rede e senha).

| Enable WLAN                             |                                                                                                    |             |                   |                | New Delete             |  |  |  |
|-----------------------------------------|----------------------------------------------------------------------------------------------------|-------------|-------------------|----------------|------------------------|--|--|--|
| SSID Index SSID Name                    | SSID Status                                                                                                    | Number of A | ssociated Devices | Broadcast SSID | Security Configuration |  |  |  |
| 1 HUAWEI-g383                           | Enabled                                                                                                    | 32          |                   | Enabled        | Configured             |  |  |  |
| SSID Configuration Details              |                                                                                                    |             |                   |                |                        |  |  |  |
| SSID Name:                              | HUAWEI-g38                                                                                                    | 3 * (1-     | 32 characters)    |                |                        |  |  |  |
| Enable SSID:                            | <ul> <li>Image: A set of the set of the</li></ul> |             |                   |                |                        |  |  |  |
| Number of Associated<br>Devices:        | 32                                                                                                    | * (1-       | 32)               |                |                        |  |  |  |
| Broadcast SSID:                         |                                                                                                    |             |                   |                |                        |  |  |  |
| Enable WMM:                             |                                                                                                    |             |                   |                |                        |  |  |  |
| Authentication Mode:                    | WPA/WPA2 PreSharedKey V                                                                                                    |             |                   |                |                        |  |  |  |
| Encryption Mode:                        | TKIP&AES                                                                                                    |             | T                 |                |                        |  |  |  |
| WPA PreSharedKey:                       | Pjf9KjJ9 Hide * (8-63 characters or 64 hexadecimal characters)                                                                                                    |             |                   |                |                        |  |  |  |
| WPA Group Key Regeneration<br>Interval: | 3600                                                                                                    |             | *(600-86400s)     |                |                        |  |  |  |
| Enable WPS:                             |                                                                                                    |             |                   |                |                        |  |  |  |
| WPS Mode:                               | PBC                                                                                                    |             | •                 |                |                        |  |  |  |
| PBC:                                    | Start WPS                                                                                                    |             |                   |                |                        |  |  |  |
|                                         | Apply Can                                                                                                    | cel         |                   |                |                        |  |  |  |

#### Finalizando

Caso esteja fazendo a configuração pela própria rede wireless (não conectado por cabo), assim que alterar e clicar em *Apply*, será automaticamente desconectado da rede. Faça uma nova autenticação com os dados alterados. Ex.: se alterou apenas a senha (*WPA PreSharedKey*), conecte-se na rede com nome antigo e quando solicitado, digite a senha nova. Se alterou apenas o nome (*SSID Name*), selecione, obviamente o novo nome e quando solicitado, digite a senha antiga.

Pode acontecer que após a troca dos dados da rede wireless (nome e/ou senha), o sistema operacional emita algum erro. Pode ser corrigido fazendo a remoção ou a exclusão da rede antiga. Cada dispositivo tem uma maneira diferente de ser feita. Logo, não temos como orientá-lo neste passo. Ex.: nos sistemas Windows o procedimento é conhecido como "remover rede" ou em sistemas Android, como "esquecer rede".